## A Member's Guide to Taking a **Health Risk Assessment**

When it comes to taking a Health Risk Assessment (HRA), using the HealthCenter couldn't be easier. Follow the steps below to complete your HRA.

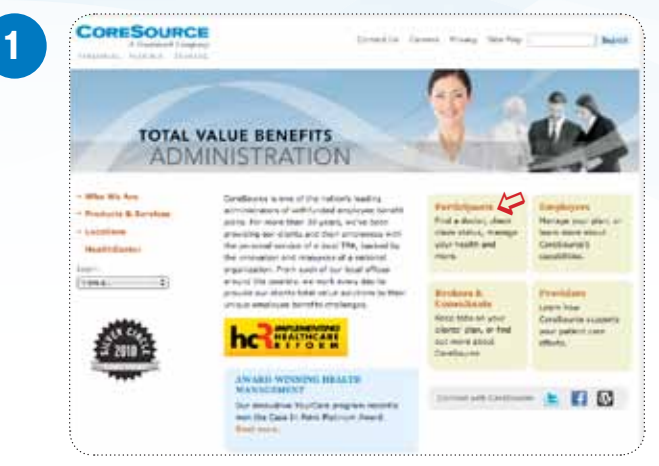

Visit the CoreSource website at www.coresource.com and select Participants.

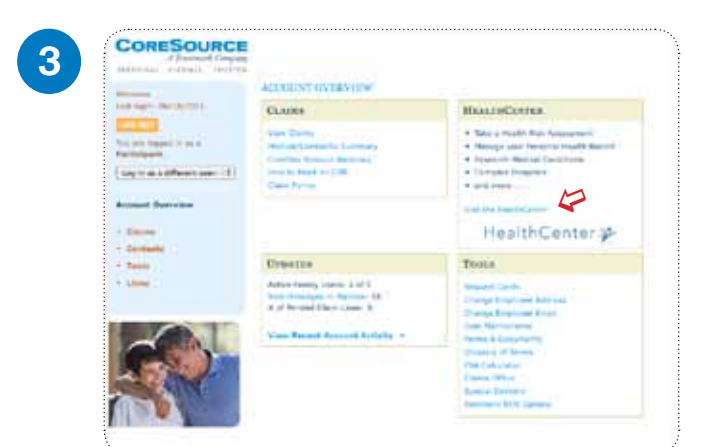

Select Visit the HealthCenter.

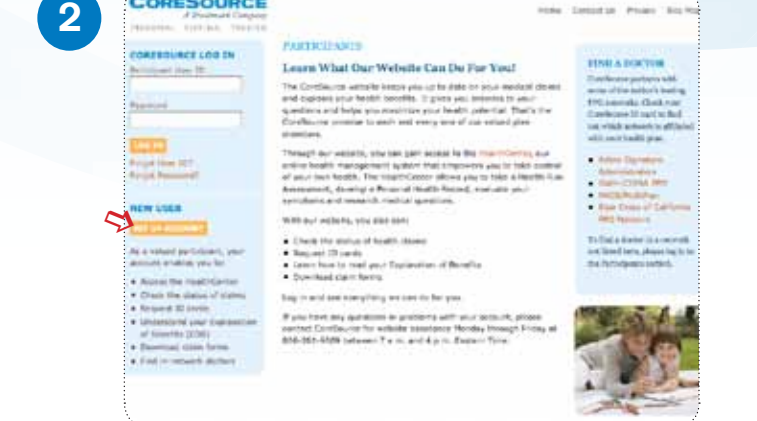

time Intistic Phase Sta-

CORESOURCE

Log in to your CoreSource account. If you are new user, select the Set Up Account button under New User and fill in the necessary information to activate your account.

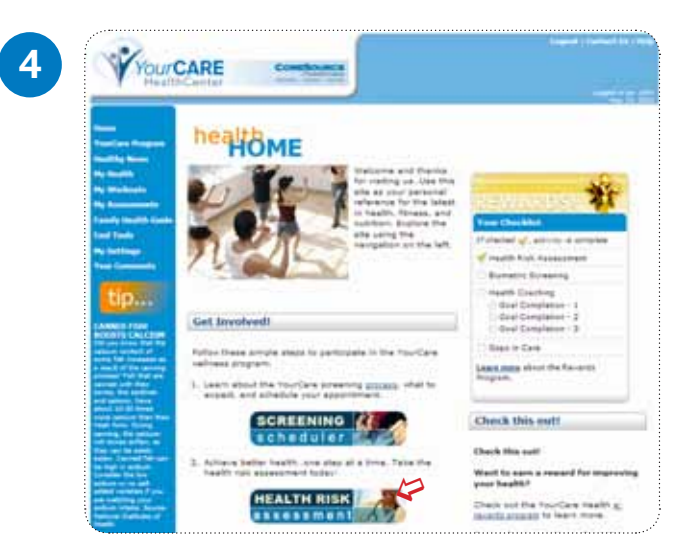

When you arrive at the HealthCenter, select the Health Risk assessment banner under Get Involved.

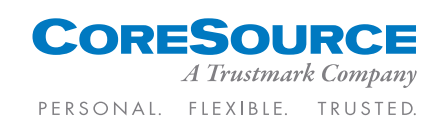

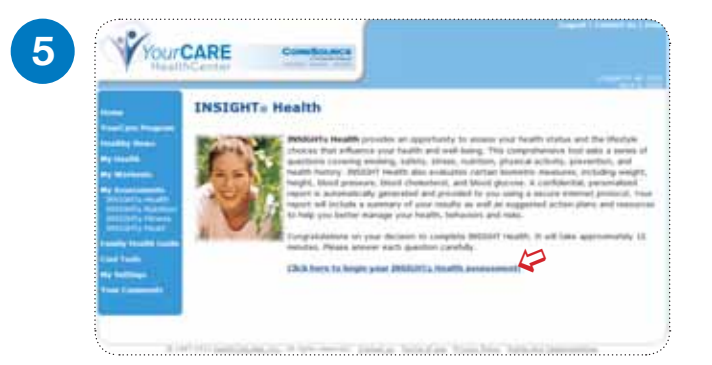

## Select Click here to begin your Insight® Health Assessment.

|                         | The second second second second second second second second second second second second second second second se                                                                                                    |
|-------------------------|----------------------------------------------------------------------------------------------------|
|                         | INSIGHT= Health Questionnaire                                                                                                    |
| =                       | This health survey concerns a same of gamming and takes approximately (3 minute to complete, that may<br>first at varies assessment have been retrieved and diploted takes. Place there, there is the source<br>retrieve, at the end of the approximation, which the shear/Health buttor, the existin of an exclusion property provide<br>property your retrieve to provide and page. |
| No. of Concession, name | Biometrics                                                                                                    |
|                         | In this part 2 wants, here must of the trive were pix after to etc, stand, or stap in any poster for larger than 13 viscular while service, without attribute issued for physical batch or excitation problem. <sup>3</sup>                                                                                                    |
|                         | 11. In the part 2 weeks, two much of the time were one are to equal the optim metalow<br>serve and new span white entropy, without difficulty caused is physical health or<br>emissional protocol?                                                                                                    |
|                         | <ol> <li>In the part 2 wants, has much of the time bid year physical health in emissional<br/>protection make 8 (Physical bit year in concentrate on your weet?)</li> </ol>                                                                                                    |
|                         | 31. In this year? 2 weeks, how hour's of the time did your physical health or whicheved<br>problems mean it. Suffacilit for you to speak with people in general, in meetings or an<br>interpretation                                                                                                    |
|                         | P. In the year 2 weeks, here much of the line pld pace physical length or another all<br>products make a definit for you to handle the workland?                                                                                                    |
|                         | <ol> <li>In the part 2 wants, has reach of the time bid your physical health or environment<br/>protection react a Minist for you in State and and time?</li> </ol>                                                                                                    |
|                         | and the set                                                                                                    |

Complete your HRA by answering the questions provided. Selecting **Continue** will move you through each page of the questionnaire. Select **Finish** at the end.

After answering all the mandatory questions, you can also save your progress at any time to return later, if needed, by selecting **Save**.

Discover why it is so important to complete your HRA today, and learn about your current health risks and what you can do to get healthier. Print out your results and share them with your doctor. Update your HRA every year to see how your Health Age improves as you make lifestyle changes. Here's to a healthier you!

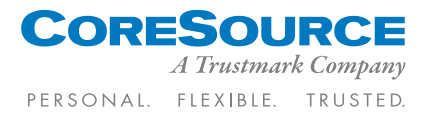

CoreSource is a wholly owned subsidiary of Trustmark Mutual Holding Company. www.coresource.com